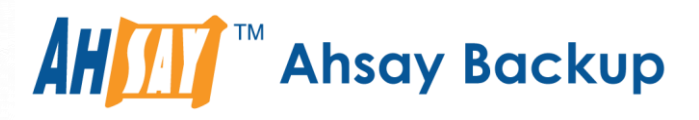

# Ahsay Online Backup Manager v7 StorageCraft ShadowProtect System Backup & Restore Guide

Ahsay Systems Corporation Limited

14 September 2018

A wholly owned subsidiary of Ahsay Backup Software Development Company Limited HKEx Stock Code: 8290

## **Copyright Notice**

© 2018 Ahsay Systems Corporation Limited. All rights reserved.

The use and copying of this product is subject to a license agreement. Any other use is prohibited. No part of this publication may be reproduced, transmitted, transcribed, stored in a retrieval system or translated into any language in any form by any means without prior written consent of Ahsay Systems Corporation Limited. Information in this manual is subject to change without notice and does not represent a commitment on the part of the vendor, Ahsay Systems Corporation Limited does not warrant that this document is error free. If you find any errors in this document, please report to Ahsay Systems Corporation Limited in writing.

This product includes software developed by the Apache Software Foundation (http://www.apache.org/).

## Trademarks

Ahsay, Ahsay Cloud Backup Suite, Ahsay Online Backup Suite, Ahsay Offsite Backup Server, Ahsay Online Backup Manager, Ahsay A-Click Backup, Ahsay Replication Server, Ahsay BackupBox Firmware, Ahsay Universal Backup System, Ahsay NAS Client Utility are trademarks of Ahsay Systems Corporation Limited.

Amazon S3 is registered trademark of Amazon Web Services, Inc. or its affiliates.

Apple and Mac OS X are registered trademarks of Apple Computer, Inc.

Dropbox is registered trademark of Dropbox Inc.

Google Cloud Storage and Google Drive are registered trademarks of Google Inc.

Lotus, Domino, Notes are registered trademark of IBM Corporation.

Microsoft, Windows, Microsoft Exchange Server, Microsoft SQL Server, Microsoft Hyper-V, Microsoft Azure, One Drive and One Drive for Business are registered trademarks of Microsoft Corporation.

Oracle and Java are registered trademarks of Oracle and/or its affiliates. Other names may be trademarks of their respective owners.

Oracle, Oracle 10g, Oracle 11g and MySQL are registered trademarks of Oracle Corporation.

Rackspace and OpenStack are registered trademarks of Rackspace US, Inc.

Red Hat, Red Hat Enterprise Linux, the Shadowman logo and JBoss are registered trademarks of Red Hat, Inc. www.redhat.com in the U.S. and other countries. Linux is a registered trademark of Linus Torvalds.

ShadowProtect is registered trademark of StorageCraft Technology Corporation.

VMware, ESX, ESXi, vCenter are registered trademarks of VMware, Inc.

All other product names are registered trademarks of their respective owners.

## Disclaimer

Ahsay Systems Corporation Limited will not have or accept any liability, obligation or responsibility whatsoever for any loss, destruction or damage (including without limitation consequential loss, destruction or damage) however arising from or in respect of any use or misuse of reliance on this document. By reading and following the instructions in this document, you agree to accept unconditionally the terms of this Disclaimer and as they may be revised and/or amended from time to time by Ahsay Systems Corporation Limited without prior notice to you.

## **Revision History**

| Date              | Descriptions                                                                                             | Type of modification |
|-------------------|----------------------------------------------------------------------------------------------------|----------------------|
| 25 July 2018      | First Draft                                                                                              | New                  |
| 14 September 2018 | Added requirement of Antivirus Exclusion for<br>Ch.2.1.3; Updated Overview of backup process<br>for Ch.3 | New/ Modification    |

## Table of Contents

| 1   | Overvi  | ew                                                  | l |
|-----|---------|-----------------------------------------------------|---|
| 1.1 | l Intro | oduction                                            | l |
|     | 1.1.1   | User Guide                                          | l |
|     | 1.1.2   | Bare-metal System Recovery                          | l |
| 1.2 | 2 Wh    | at is this software?                                | l |
| 1.3 | B Abc   | out This Document                                   | l |
|     | 1.3.1   | Document Main Part                                  | l |
|     | 1.3.2   | What should I expect from this document?2           | 2 |
|     | 1.3.3   | Who should read this document?                      | 2 |
| 2   | Prepar  | ation for Backup and Restore                        | 3 |
| 2.1 | l Rec   | quirement                                           | 3 |
|     | 2.1.1   | Hardware Requirement                                | 3 |
|     | 2.1.2   | Software Requirement                                | 3 |
|     | 2.1.3   | Antivirus Exclusion Requirement                     | 3 |
|     | 2.1.4   | AhsayOBM Installation                               | 3 |
|     | 2.1.5   | ShadowProtect System Backup Add-On Module           | 3 |
|     | 2.1.6   | Backup Quota Requirement                            | 1 |
|     | 2.1.7   | Java Heap Size                                      | 1 |
|     | 2.1.8   | Temporary Directory Folder                          | 1 |
|     | 2.1.9   | Supported Operating System                          | 1 |
|     | 2.1.10  | Supported StorageCraft ShadowProtect Version        | 5 |
|     | 2.1.11  | Supported File System                               | 5 |
|     | 2.1.12  | Port Configuration                                  | 5 |
|     | 2.1.13  | StorageCraft ShadowProtect related Windows Services | 5 |
| 2.2 | 2 Lim   | itation                                             | 5 |
| 2.3 | B Bes   | t Practice and Recommendation                       | 5 |
| 3   | Overvi  | ew of ShadowProtect System Backup Process           | 7 |
| 4   | Perforr | n Backup for ShadowProtect System Backup Set        | 3 |
| 4.1 | l Cre   | ate ShadowProtect System Backup Set                 | 3 |
| 4.2 | 2 Rur   | n Backup Job15                                      | 5 |
| 5   | Perforr | n Restore for ShadowProtect System Backup Set17     | 7 |
| 5.1 | l Res   | store to Non-system Volume                          | 7 |
| 5.2 | 2 Res   | store to System Volume24                            | 1 |
| 6   | Contac  | t Ahsay31                                           | l |
| 6.1 | l Tec   | hnical Assistance                                   | l |
| 6.2 | 2 Doc   | cumentation3                                        | l |

## 1 Overview

## 1.1 Introduction

#### 1.1.1 User Guide

This user guide aims at providing detailed information for backing up and restoring StorageCraft ShadowProtect system with AhsayOBM.

Please refer to the following link for further details about StorageCraft ShadowProtect: <u>https://support.storagecraft.com/s/topic/0TO3600000Ln5VGAS/shadowprotect-</u> <u>windows?language=en\_US</u>

### 1.1.2 Bare-metal System Recovery

Bare-metal system recovery is a technique in the field of data recovery where the backup data is available and allowed one to restore a computer system from bare-metal computer that without any software or operating system installed.

For bare-metal system recovery, the hardware received the restore requirement to have an identical configuration to the hardware that was the source of the backup, although virtualization techniques and careful planning can enable a bare-metal restore to a hardware configuration different from the original.

Disk imaging applications enable bare-metal restores by storing images of the entire contents of hard disks to network storage or other external storage, such as AhsayCBS, and then writing those images to other physical disks. The disk image application itself can include an entire operating system, bootable from a live CD or network file server, which contains all the required application code to create and restore the disk images.

## 1.2 What is this software?

Ahsay brings you specialized client backup software, namely AhsayOBM, to provide a set of tools to protect your system. This includes backup and recovery of your system with snapshots / versioning, and retention policy to protect.

### **1.3 About This Document**

#### 1.3.1 Document Main Part

The document can be divided into 3 main parts.

#### Part 1: Preparation for ShadowProtect System Backup & Restore

Requirements

Requirements on AhsayOBM, ShadowProtect System and Windows Operating System

Limitation

Limitation for backup and restore of ShadowProtect System

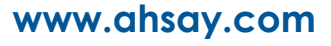

**Best Practice and Recommendation** Items recommended to pay attention to before performing backup and restore

Part 2: Perform Backup for ShadowProtect System Backup Set

**Create Backup Set** 

Steps to create ShadowProtect System backup set

**Run Backup Job** 

Run ShadowProtect System backup job

Part 3: Perform Restore for ShadowProtect System Backup Set

**Perform Restore to Non-system Volume** Restore to non-system volume using AhsayOBM

**Perform Restore to System Volume** Restore to system volume using ShadowProtect restore wizard based on baremetal system recovery technique

#### 1.3.2 What should I expect from this document?

After reading through this documentation, you can expect to have sufficient knowledge to set up your system to make StorageCraft ShadowProtect system on AhsayOBM, as well as to carry out an end-to-end backup and restore process.

#### 1.3.3 Who should read this document?

This documentation is intended for backup administrators and IT professionals who are responsible for the StorageCraft ShadowProtect system backup and restore.

## 2 Preparation for Backup and Restore

## 2.1 Requirement

You are strongly recommended to configure or check all the settings below to confirm all the requirements are met before you proceed with the StorageCraft ShadowProtect system backup and restoration.

#### 2.1.1 Hardware Requirement

Please refer to the following article for the list of hardware requirement for AhsayOBM: <u>Ahsay Hardware Requirement List (HRL) for version 7.3 or above</u>

#### 2.1.2 Software Requirement

Please refer to the following article for the list of compatible operating systems and application versions. FAQ: Ahsay Software Compatibility List (SCL) for version 7.3 or above

#### 2.1.3 Antivirus Exclusion Requirement

To optimize performance of AhsayOBM on Windows, and to avoid conflict with your antivirus software, refer to the following KB article the list of processes and directory paths that should be added to all antivirus software white-list / exclusion list: http://wiki.ahsay.com/doku.php?id=public:5352\_suggestion\_on\_antivirus\_exclusions

#### NOTE

For AhsayOBM version 7.17 or above, the bJW.exe process is automatically added to Windows Defender exclusion list for Windows 10 and 2016, during installation / upgrade via installer or upgrade via AUA.

### 2.1.4 AhsayOBM Installation

The latest version of AhsayOBM must be installed on the backup machine on which StorageCraft ShadowProtect system has been installed.

### 2.1.5 ShadowProtect System Backup Add-On Module

Make sure the ShadowProtect System Backup feature has been enabled as an add-on module in your AhsayOBM user account. Please contact your backup service provider for

| more details.    |                                                    |                                 |
|------------------|----------------------------------------------------|---------------------------------|
| User Profile     | General Backup Client Settings Contact             | User Group                      |
| Backup Set       | Settings of the client backup agent for this user. |                                 |
| Settings         |                                                    |                                 |
| Report           | Backup Client                                      |                                 |
| Statistics       | AhsayOBM User      AhsayACB User                   |                                 |
| Effective Policy |                                                    |                                 |
|                  | Add-on Modules                                     |                                 |
|                  | Microsoft Exchange Server                          | Microsoft SQL Server            |
|                  | MySQL Database Server                              | ✓ Oracle Database Server        |
|                  | Lotus Lotus Domino                                 | ✓ Lotus Notes                   |
|                  | Windows System Backup                              | Windows System State Backup     |
|                  | UMware Guest VM 🖌 0                                | Hyper-V Guest VM 💙 0            |
|                  | Microsoft Exchange Mailbox 0                       |                                 |
|                  | NAS                                                | 🖌 🔰 ShadowProtect System Backup |
|                  | Volume Shadow Copy                                 | Continuous Data Protection      |
|                  | In-File Delta                                      | Mobile 0                        |
|                  | Office 365 Exchange Online Backup 0                | OpenDirect / Granular Restore 0 |

### 2.1.6 Backup Quota Requirement

Make sure that your AhsayOBM user account has sufficient storage quota assigned to accommodate the storage of StorageCraft ShadowProtect system backup set and retention policy. Please contact your backup service provider for more details.

### 2.1.7 Java Heap Size

The default Java heap size setting on AhsayOBM is 2048MB. For ShadowProtect System backup, it is highly recommended to increase the Java heap size setting to be at least 4096MB to improve backup and restore performance. The actual heap size is dependent on amount of free memory available on your computer.

### 2.1.8 Temporary Directory Folder

To ensure optimal backup/restoration performance, it is recommended that the temporary directory folder is located on a local drive with sufficient free disk space.

As the ShadowProtect image file will be spooled to a temporary directory before being uploaded to the backup destination, it is recommended that the temporary directory has disk space of at least 150% of the total in-use size of all volumes selected for backup because the default Delta ratio is 50%. The actual free disk space required depends on various factors including the size of the volume(s), number of backup destinations, backup frequency, in-file delta settings etc.

### 2.1.9 Supported Operating System

Supported operating system: Windows 2003, 2008, 2008 R2, 2012, 2012 R2, and Windows XP, Vista, 7, 8, 8.1, 10.

#### NOTE

Please kindly note that AhsayOBM will provide best effort support for Windows 2003 and Windows

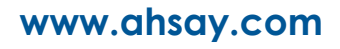

XP.

#### 2.1.10 Supported StorageCraft ShadowProtect Version

ShadowProtect 5.2.7 Desktop/ Server is supported.

#### 2.1.11 Supported File System

Supported file system: FAT16, FAT16X, FAT32, FAT32X, NTFS.

#### 2.1.12 Port Configuration

TCP port 139 and 445 must be open for ShadowProtect to access network shares.

#### 2.1.13 StorageCraft ShadowProtect related Windows Services

|                    |                                                                                                    | Serv                                                                                                    |                                                                                                    |
|--------------------|----------------------------------------------------------------------------------------------------|----------------------------------------------------------------------------------------------------|----------------------------------------------------------------------------------------------------|
| File Action View   | Help                                                                                                    |                                                                                                    |                                                                                                    |
|                    | 🗟 🛃 📷 🕨 🔳 🕪                                                                                                    |                                                                                                    |                                                                                                    |
| 🏩 Services (Local) | Services (Local)                                                                                                    |                                                                                                    |                                                                                                    |
|                    | ShadowProtect Service                                                                                                    | Name                                                                                                    | Description                                                                                                    |
|                    | Stop the service<br>Restart the service<br>Description:<br>ShadowProtect Service schedules<br>backup tasks remotely. For more<br>details visit www.storagecraft.com | Security Socket Turneling P<br>Security Accounts Manager<br>Severer<br>Shell Hardware Detection<br>Smart Card<br>Smart Card Removal Policy<br>SNMP Trap<br>Software Protection<br>Special Administration Co<br>Space Verifier<br>Soft Verifier<br>Soft Verifier<br>SSDP Discovery | Enables statung profit of the Secure Socket Tunneling Protocol (SSTP) to connect to remote com<br>The startup of this service signals other services that the Security Accounts Manager (SAM) i<br>Supports file, print, and named-pipe sharing over the network for this computer. If this servi<br>ShadowProtect Service schedules backup tasks remotely. For more details will wowsstorage<br>Provides notifications for AutoPlay hardware events.<br>Manages access to smart cards read by this computer. If this service is stopped, this comput<br>Allows the system to be configured to lock the user desktop upon smart card removal.<br>Receives tap messages generated by local or remote Simple Network Management Protoco<br>Enables the download, installation and enforcement of digital licenses for Windows and Wir<br>Allows administrators to remotely access a command prompt using Emergency Manageme<br>Verifies potential file system corruptions. |
|                    |                                                                                                    | StorageCraft ImagReady StorageCraft Shadow Cop Superfetch System Event Notification Task Scheduler TCP/IP NetBIOS Helper TCP/IP NetBIOS Helper TCP/IP NetBIOS                                                                                                    | StorageCraft ImageReady     ImageReady       Maintains and improves system performance over time.     Monitors system events and notifies subscribers to COM+ Event System of these events.       Enables a user to configure and schedule automated tasks on this computer. The service also Provides support for the NetBIOS over TCP/IP (NetBT) service and NetBIOS name resolution Provides Telephony API (TAPI) support for programs that control telephony devices on the view of the service and NetBIOS name resolution                                                                                                    |
|                    | Extended Standard /                                                                                                    |                                                                                                    |                                                                                                    |
|                    |                                                                                                    |                                                                                                    |                                                                                                    |

Make sure the "ShadowProtect Service" is "Running".

### 2.2 Limitation

- 1. ShadowProtect does not support Windows Cluster Shared Volumes (CSV).
- 2. ShadowProtect may not support:
  - exFAT or ReFS file systems
  - Windows Storage Spaces storage pools
  - Using VirtualBoot with UEFI-based system volumes

Please consult with StorageCraft's support to confirm which file systems are supported by which version of ShadowProtect

### 2.3 Best Practice and Recommendation

1. Turn off disk defrag software when using incremental backup. When ShadowProtect takes an incremental backup, it writes a file identifying those sectors that changed

since the last backup. Disk defrag software change many sectors on the disk, which greatly increases the time it takes to run the next incremental backup.

- 2. Test the StorageCraft Recovery Environment to make sure that you have access to both local drives and network devices that you might need.
- 3. Pay extra attention to the disk space usage where ShadowProtect stores backup images. If the location runs out of space, backup jobs will fail.
- 4. Use password encryption to protect backup image files. The default setting of algorithm for encryption key is RC4 128-bit (Fastest, but least secure), it is recommended to apply AES 256-bit (The most secure, but slowest).

#### NOTE

Please kindly note that the encryption key generated by checking the "Encrypt the image file in temporary directory" option CANNOT be recovered by Ahsay Encryption Key Recovery feature. So please keep the encryption key properly with several copies in case there is no way to recover the image.

- 5. To provide maximum data protection and flexible restore options, it is recommended to configure:
  - At least one offsite or cloud destination
  - At least one local destination for fast recovery
- 6. Perform test restores periodically to ensure your backup is set up and performed properly. Performing recovery test can also help identify potential issues or gaps in your recovery plan. It is important that you do not try to make the test easier, as the objective of a successful test is not to demonstrate that everything is flawless. There might be flaws identified in the plan throughout the test and it is important to identify those flaws.

## 3 Overview of ShadowProtect System Backup Process

The following steps are performed during a ShadowProtect System backup job:

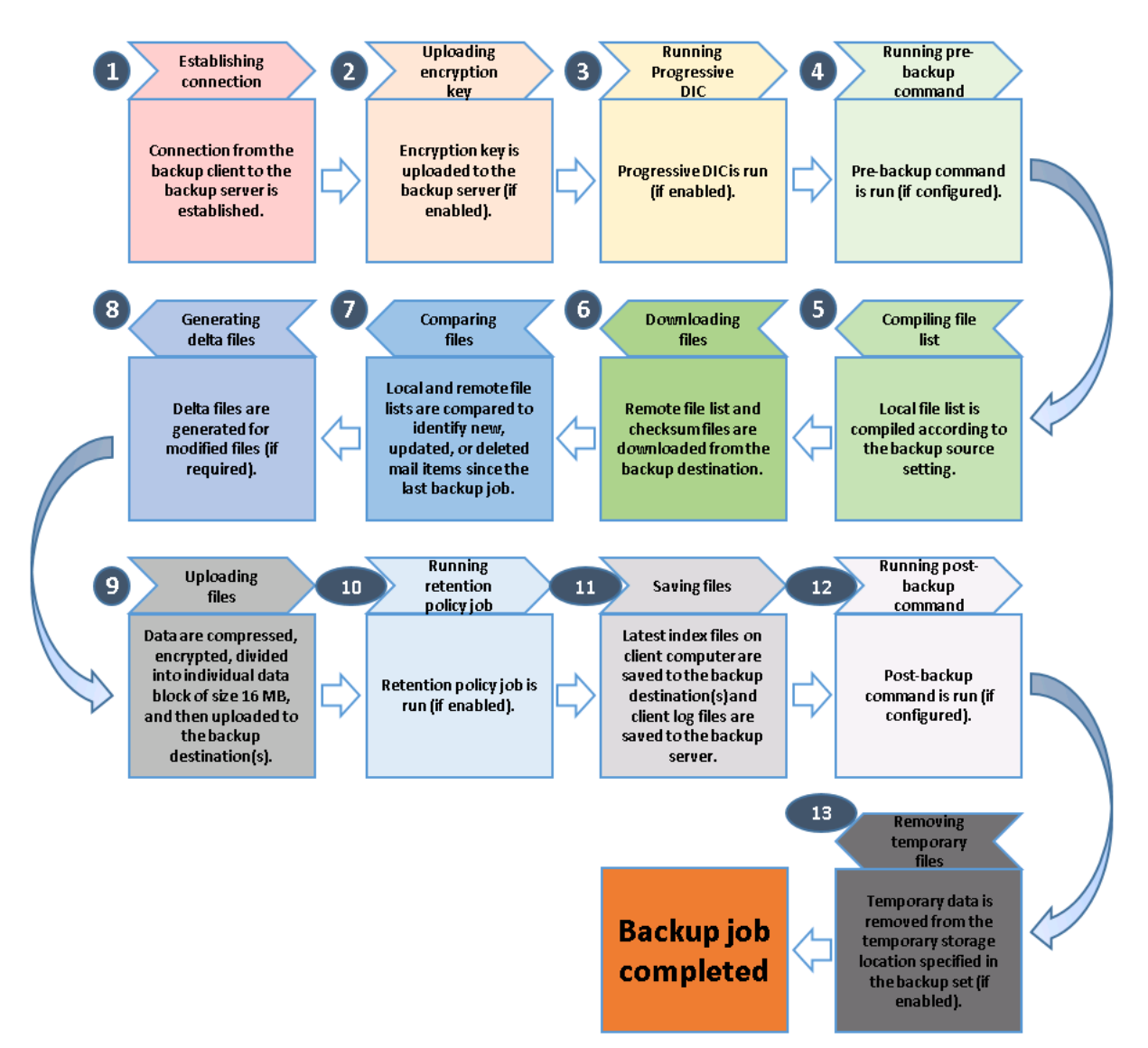

## 4 Perform Backup for ShadowProtect System Backup Set

## 4.1 Create ShadowProtect System Backup Set

1. Click the **Backup Sets** icon on the main interface of AhsayOBM.

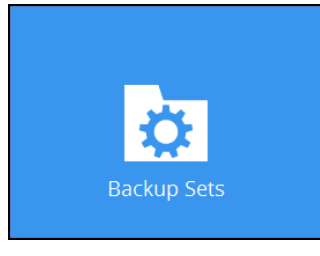

- 2. Create a new backup set by clicking the "+" icon next to Add new backup set.
- Select the Backup set type as ShadowProtect System Backup. The system will automatically detect and select the Path to StorageCraft ShadowProtect, such as "C:\Program Files (x86)\StorageCraft\ShadowProtect". You can click on Change to modify the path if it is incorrect.
  - Name your new backup set.
  - Checked the "Encrypt the image file in temporary directory" if required.

| 0 | AhsayOBM                                                                                                    |             |      |
|---|----------------------------------------------------------------------------------------------------|-------------|------|
|   | Create Backup Set                                                                                                    |             |      |
|   | Name  default-backup-set-name-1  Backup set type  ShadowProtect System Backup Path to StorageCraft ShadowProtect  C:\Program Files (x86)\StorageCraft\ShadowProtect  C:\Program Files (x86)\StorageCraft\ShadowProtect  Path to Storage file in temporary directory  Algorithm  Rc4 128-bit (Fastest, but least secure)  Encryption password  Re-enter encryption password | Change      |      |
|   |                                                                                                    | Next Cancel | Неір |

Select the Algorithm from "RC4 128-bit (Fastest, but least secure)", "AES 128-bit (A balance between speed and security)", "AES 256-bit (The most secure, but slowest)". It is suggested to select AES 256-bit (The most

#### secure, but slowest) as the algorithm.

| Algorithm                                          |   |
|----------------------------------------------------|---|
| RC4 128-bit (Fastest, but least secure)            | • |
| RC4 128-bit (Fastest, but least secure)            |   |
| AES 128-bit (A balance between speed and security) |   |
| AES 256-bit (The most secure, but slowest)         |   |

- Enter the Encryption password
- Re-enter encryption password

#### NOTE

Please kindly note that the encryption key generated by checking the "Encrypt the image file in temporary directory" option CANNOT be recovered by Ahsay Encryption Key Recovery feature. So please keep the encryption key properly with several copies in case there is no way to recover the image.

4. In the **Backup Source** menu, select the drive(s) to backup. Click **Next** to proceed when you are done.

| 0 |                                                                                 | AhsayOBM                                          |                                                  |
|---|---------------------------------------------------------------------------------|---------------------------------------------------|--------------------------------------------------|
|   | Ba                                                                              | ackup Source                                      |                                                  |
|   | Volume  Floppy Disk Drive (Ax)  Calcal Disk (Cs)  Calcal Disk (Ex)  Test 2 (F:) | Total Size<br>0 byte<br>39.7 GB<br>100 GB<br>5 GB | Used<br>0 byte<br>20.9 GB<br>31.1 GB<br>108.6 MB |
|   |                                                                                 |                                                   |                                                  |
|   |                                                                                 | Pre                                               | vious Next Cancel Help                           |

5. In the Schedule menu, you can configure a backup schedule for backup job to run automatically at your specified time interval. Click **Add** to add a new schedule, then

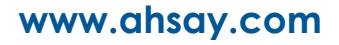

| cher is proceed when you are done. | click Next to | proceed | when | you | are | done. |
|------------------------------------|---------------|---------|------|-----|-----|-------|
|------------------------------------|---------------|---------|------|-----|-----|-------|

| O AhsayOBM                                                                                                    | - <b>.</b> ×              |
|----------------------------------------------------------------------------------------------------|---------------------------|
| Schedule                                                                                                    |                           |
| Run scheduled backup for this backup set<br>On Existing schedules<br>Backup Schedule<br>Daily (Everyday at 22:00)<br>Add |                           |
|                                                                                                    |                           |
|                                                                                                    | Previous Next Cancel Help |

6. In the Destination menu, select backup mode from Sequential and Concurrent, and select a backup destination where the backup drive will be stored. Click the "+" icon next to Add new storage destination / destination pool.

| O AhsayOBM                                                                                                   |                           |
|----------------------------------------------------------------------------------------------------|---------------------------|
| Destination                                                                                                  |                           |
| Backup mode<br>Sequential<br>Existing storage destinations<br>Add new storage destination / destination pool |                           |
|                                                                                                    | Previous Next Cancel Help |

7. Select the destination type and destination storage, then click **OK** to proceed.

| 💽 AhsayOBM |                                                 |                |
|------------|-------------------------------------------------|----------------|
|            |                                                 |                |
|            |                                                 |                |
|            | New Storage Destination / Destination Pool      |                |
|            | Name                                            |                |
|            | CBS                                             |                |
|            | Туре                                            |                |
|            | Single storage destination     Destination pool |                |
|            |                                                 |                |
|            | G CBS ✓                                         |                |
|            |                                                 |                |
|            |                                                 |                |
|            |                                                 |                |
|            |                                                 |                |
|            |                                                 |                |
|            |                                                 |                |
|            |                                                 |                |
|            |                                                 |                |
|            |                                                 | OK Cancel Help |
|            |                                                 |                |

8. Click **Next** on the Destination menu page to proceed.

| O AhsayOBM                      |                                                                           |         |       |              |            | _ 🗆 × |
|---------------------------------|---------------------------------------------------------------------------|---------|-------|--------------|------------|-------|
|                                 |                                                                           | Destina | ation |              |            |       |
| Backu<br>Sequ<br>Existin<br>Ado | p mode<br>ential v<br>g storage destinations<br>CBS<br>Host: 10.3.1.8:443 |         |       |              |            |       |
|                                 |                                                                           |         | [     | Previous Nex | t Cancel H | elp   |

The Encryption window will only be shown if the "Encrypt the image file in temporary directory" is unchecked in Step 3, "create backup set". The default Encrypt Backup Data option is enabled with an encryption key preset by the system which provides

#### the most secure protection.

|                     | Encryption |  |
|---------------------|------------|--|
| Encrypt Backup Data |            |  |
| Encryption Type     |            |  |
| Default             |            |  |
| Custom              |            |  |

- 10. You can choose from one of the following three Encryption Type options:
  - Default an encryption key with 44 alpha numeric characters will be randomly generated by the system
  - User password the encryption key will be the same as the login password of your AhsayOBM at the time when this backup set is created. Please be reminded that if you change the AhsayOBM login password later, the encryption keys of the backup sets previously created with this encryption type will remain unchanged.
  - Custom you can customize your encryption key, where you can set your own algorithm, encryption key, method and key length.

| Encrypti                                                                                         | on |
|--------------------------------------------------------------------------------------------------|----|
| Encrypt Backup Data<br>On<br>Encryption Type<br>Custom V<br>Algorithm<br>AES V<br>Encryption key |    |
| ****** Re-enter encryption key  ****** Method ECB  CBC Key length 128-bit 256-bit                |    |

**Note:** For best practice on managing your encryption key, refer to the following article: <u>Best Practices for Managing Encryption Key on AhsayOBM or AhsayCBS Version 7</u>

Click Next when you are done.

11. If you have enabled the Encryption Key feature in the previous step, the following popup window shows, no matter which encryption type you have selected.

|                                      | Encryption                                                                                                    |                           |
|--------------------------------------|----------------------------------------------------------------------------------------------------|---------------------------|
| Encrypt Backu<br>On<br>Encryption Ty | ip Data<br>pe                                                                                                    |                           |
| Delouit                              | You are advised to write this encryption key down on paper and keep it in<br>a safe place. You will need it when you need to restore your files later.<br>Please confirm that you have done so. |                           |
|                                      | ••••••<br>Unmask encryption key                                                                                                    |                           |
|                                      | [                                                                                                    | Copy to clipboard Confirm |

The pop-up window has the following three options to choose from:

Unmask encryption key – The encryption key is masked by default. Click this option to show the encryption key.

| t 🗸 |                                                                                                    |                   |         |
|-----|----------------------------------------------------------------------------------------------------|-------------------|---------|
|     | You are advised to write this encryption key down on paper and keep it in<br>a safe place. You will need it when you need to restore your files later.<br>Please confirm that you have done so. |                   |         |
|     | rcX1MBE4brnZO86eKOp6FeabuuRRi3qDXG9q5uBxF0s=                                                                                                    |                   |         |
|     | Mask encryption key                                                                                                    |                   |         |
|     | Γ                                                                                                    | Copy to clipboard | Confirm |
|     |                                                                                                    |                   |         |

- Copy to clipboard Click to copy the encryption key, then you can paste it in another location of your choice.
- > Confirm Click to exit this pop-up window and proceed to the next step

12. Enter the Windows login credentials for user authentication. Click **Next** to proceed.

| Mindows Usor Authentication             |
|-----------------------------------------|
| WINDOWS USER AUTHENTICATION             |
|                                         |
| Domain Name (e.g Ahsay.com) / Host Name |
| qa17.ahsay.com                          |
| User name                               |
| username                                |
| Password                                |
| *****                                   |
|                                         |
|                                         |
|                                         |
|                                         |
|                                         |
|                                         |
|                                         |
|                                         |
|                                         |
|                                         |
|                                         |
|                                         |
|                                         |
|                                         |
|                                         |
|                                         |
|                                         |
| Providence - March - Connect - Marke    |
| Previous Next Cancel Help               |

**NOTE** The Windows User Authentication interface will show only if scheduled backup is enabled and set successfully.

13. The following screen shows when the new backup set is created successfully.

| • | AhsayOBM                                               |          |
|---|--------------------------------------------------------|----------|
|   | Congratulations!                                       |          |
|   | "ShadowProtect System Backup" is successfully created. |          |
|   |                                                        |          |
|   |                                                        |          |
|   |                                                        |          |
|   |                                                        |          |
|   |                                                        |          |
|   | Backup n                                               | ow Close |

14. Click **Backup now** to start a backup immediately, or you can run a backup job later by following the instructions in <u>Run Backup Job</u>

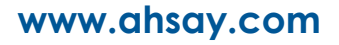

## 4.2 Run Backup Job

Below are the steps for backup process.

- 1. Log in to AhsayOBM.
- 2. Click the Backup icon on the main interface of AhsayOBM.

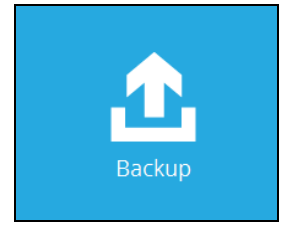

3. Select the backup set which you would like to start a ShadowProtect System backup for.

| 0 | AhsayOBM                                                                                     |
|---|----------------------------------------------------------------------------------------------|
|   | Please Select The Backup Set To Backup                                                       |
|   | ShadowProtect System Backup<br>Owner: w2k12std<br>Last Backup: Tuesday, April 24, 2018 10:49 |
|   |                                                                                              |
|   |                                                                                              |
|   |                                                                                              |
|   | Close Help                                                                                   |

4. Choose the backup set type from "Volume - Complete", "Volume - Differential" and "Volume - Incremental".

|               | AlisayObivi                                                                                                   |
|---------------|----------------------------------------------------------------------------------------------------|
|               | Choose Your Backup Options                                                                                    |
|               | ShadowProtect System Backup                                                                                   |
|               | Backup set type<br>Volume - Complete<br>Volume - Differential<br>Volume - Incremental<br>Show advanced option |
|               |                                                                                                    |
|               |                                                                                                    |
|               | Previous Backup Cancel Help                                                                                   |
| lf you would  | like to modify the In-File Delta type, Destinations and Retention Policy                                      |
| settings cliq | k Show advanced option                                                                                        |
| 0             |                                                                                                    |
| 0             | Choose Your Backup Options                                                                                    |
| •             | AhsayOBM *<br>Choose Your Backup Options<br>ShadowProtect System Backup                                       |
|               | AnsayOBM                                                                                                    |

5. Click **Backup** to start the backup.

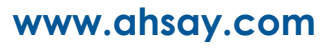

## 5 Perform Restore for ShadowProtect System Backup Set

## 5.1 Restore to Non-system Volume

Below are the steps for restore process.

1. In the AhsayOBM main interface, click the **Restore** icon.

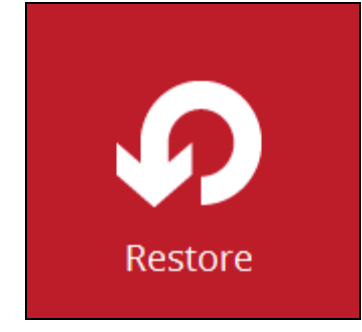

2. Select the backup set that you would like to restore ShadowProtect System from.

| • | AhsayOBM                                                                                     | _ <b>_</b> X |
|---|----------------------------------------------------------------------------------------------|--------------|
|   | Please Select The Backup Set To                                                              | Restore      |
|   | ShadowProtect System Backup<br>Owner: w2k12std<br>Last Backup: Tuesday, April 24, 2018 10:49 |              |
|   |                                                                                              |              |
|   |                                                                                              |              |
|   |                                                                                              |              |
|   |                                                                                              | Close Help   |

3. Select the backup destination that contains the ShadowProtect System that you would like to restore.

| 0      | AhsayOBM                         | ×                    |
|--------|----------------------------------|----------------------|
| Select | The Destination From Which       | To Restor            |
|        | ShadowProtect System Backup      |                      |
|        | C AhsayCBS<br>Host: 10.3.1.8:443 |                      |
|        |                                  |                      |
|        |                                  |                      |
|        |                                  |                      |
|        | Γ                                | Previous Cancel Help |

4. Click to select which volume to restore. Click **Next** to proceed.

|                                                                      | AnsayOBM                   |                                                      |
|----------------------------------------------------------------------|----------------------------|------------------------------------------------------|
| Select You                                                           | ur Volumes To              | Be Restored                                          |
| Select what to restore                                               |                            |                                                      |
| Choose from files as of                                              | ob ♥ 04/24/2018 ♥ Latest ♥ |                                                      |
| Folders<br>□ O AhsayCBS<br>□ P W2k12std<br>□ C CA<br>□ C CA<br>□ F N | Name Size Total S          | Si Used Creation Time<br>GB104.6 MB 04/24/2018 11:00 |
| Restore raw file                                                     | items per p                | age 50 V Page 1/1 V                                  |
|                                                                      |                            | Previous Next Cancel Help                            |

#### i. Normal Restore

Select the restore volume and select to restore the ShadowProtect System to Original location or to Alternate location.

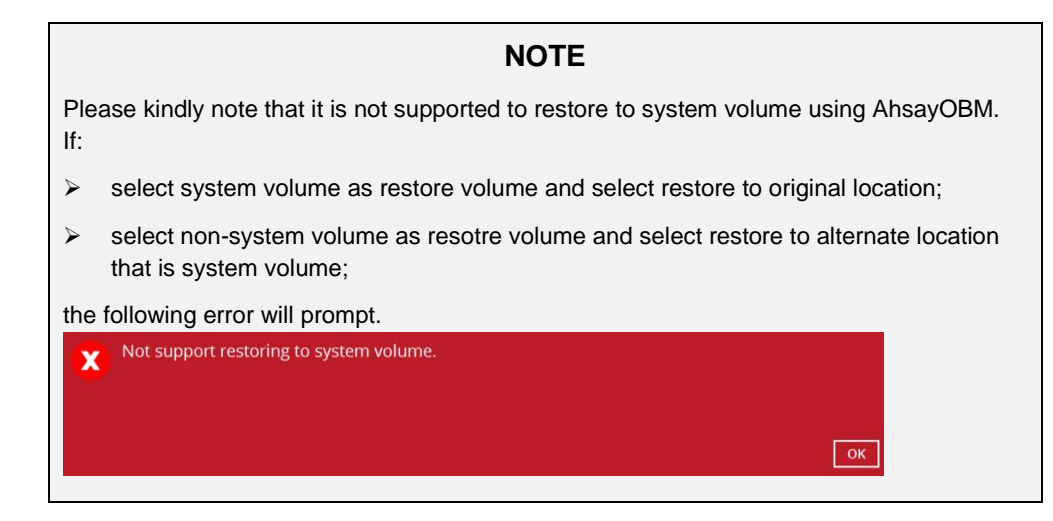

#### Restore to Original Location

Select the Original location option, then press Next to proceed.

| U                                                                                    | AlisayObivi          |                  |
|--------------------------------------------------------------------------------------|----------------------|------------------|
| Choose Whe                                                                           | re The Volumes To Be | Restored         |
| Restore volumes to <ul> <li>Original location</li> <li>Alternate location</li> </ul> | Local Disk (C:)      | ×                |
|                                                                                      |                      |                  |
|                                                                                      |                      |                  |
|                                                                                      |                      |                  |
|                                                                                      | Previous             | Next Cancel Help |

#### Restore to Alternate Location

You can choose to restore ShadowProtect System to alternate location. Select the **Alternate location** option and the desired volume destination, then press

#### Next to proceed.

| O AhsayOBM                         | - 0 X       |
|------------------------------------|-------------|
|                                    |             |
| Chaosa Whore The Volumes To Be Per | stored      |
| Choose where the volumes to be Res | storeu      |
|                                    |             |
| Restore volumes to                 |             |
| Original location                  | 1           |
| Alternate location Local Disk (C:) | 4           |
| Local Disk (C:)                    |             |
| Test 2 (F:)                        | 1           |
|                                    | -           |
|                                    |             |
|                                    |             |
|                                    |             |
|                                    |             |
|                                    |             |
|                                    |             |
|                                    |             |
|                                    |             |
|                                    |             |
|                                    |             |
| Previous Next                      | Cancel Help |

#### ii. Restore Raw File

Restore raw file option will restore the spf file to the current computer and need to apply ShadowProtect restore wizard to restore the volume. For detailed steps please refer to <u>Restore to System Volume</u> option.

Check "**Restore raw file**" option and select the spf file to be restored. Click **Next** to continue.

| 0            |                                                             | Ahsa  | yOBM                                          |                                      | _ 🗆 X    |
|--------------|-------------------------------------------------------------|-------|-----------------------------------------------|--------------------------------------|----------|
| Sel<br>selec | ect Your<br>at what to restore<br>rose from files as of job | Volum | es To Be                                      | e Restorec                           | 1        |
| Folds        | arr                                                         | Name  | Size Total Size Lloed                         | Creation Time                        |          |
| Fold<br>₽ d  | rs                                                          | Vame  | Size Total Size Used<br>2,409 KB 5 GB 104.6 M | Creation Time<br>MB 07/11/2018 18:32 |          |
|              | estore raw file                                             |       | Items per page 50                             | 0 ♥ Page 1/1 ♥                       |          |
| Sear         | ch                                                          |       |                                               | <b>u</b>                             |          |
|              |                                                             |       | [                                             | Previous Next Can                    | cel Help |

| Click Brows | e to choose where the volume to be resto | ored. Click Next to continue. |
|-------------|------------------------------------------|-------------------------------|
| 0           | AhsayOBM                                 | _ <b>D</b> X                  |
| Choo        | se Where The Volumes 1                   | o Be Restored                 |
|             | Restore volumes to                       | Browse                        |
|             |                                          |                               |
|             |                                          |                               |
|             |                                          |                               |
|             |                                          |                               |
|             |                                          | Previous Next Cancel Help     |

5. Select the temporary directory for storing temporary files, click **Restore** to start the restoration.

| 0                                       | AhsayOBM                                                                                                    | x |
|-----------------------------------------|----------------------------------------------------------------------------------------------------|---|
|                                         | Temporary Directory                                                                                                    |   |
|                                         | Temporary directory for storing restore files                                                                                                    |   |
|                                         | E:\ Browse                                                                                                    |   |
|                                         |                                                                                                    |   |
|                                         |                                                                                                    |   |
|                                         |                                                                                                    |   |
|                                         |                                                                                                    |   |
|                                         |                                                                                                    |   |
|                                         |                                                                                                    |   |
|                                         |                                                                                                    |   |
|                                         |                                                                                                    |   |
|                                         |                                                                                                    |   |
|                                         |                                                                                                    |   |
|                                         | Previous Restore Cancel Hel                                                                                                    | p |
|                                         |                                                                                                    |   |
|                                         | NOTE                                                                                                    |   |
| Please<br>restore<br>destina<br>otherwi | kindly note that for normal restore, it is not supported to select directory within destination as temporary directory. For example: if E drive is chosen as the restore tion, you cannot choose the directory within E drive as temporary directory, se the following error will be prompted | е |

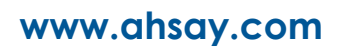

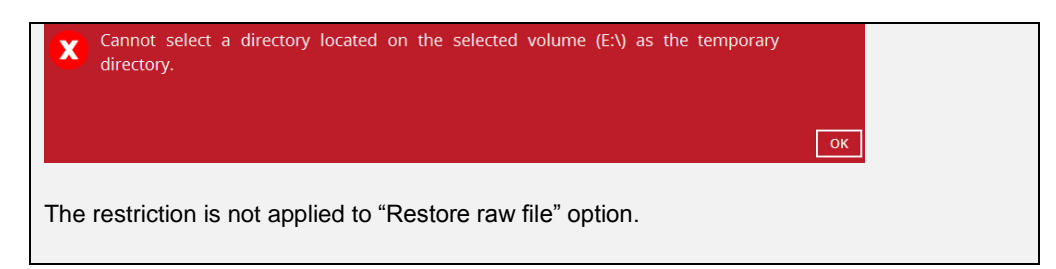

6. The following screen with the text **Restore Completed Successfully** shows when the restoration is completed.

| 0             |                                                                                                    | AhsayOBM                                                     | _ <b>D</b> X |
|---------------|----------------------------------------------------------------------------------------------------|--------------------------------------------------------------|--------------|
|               |                                                                                                    | Restore                                                      |              |
| Statewith one | ShadowProtect S                                                                                              | system Backup                                                |              |
| G             | AhsayCBS (Host: 10.:<br>Restore Complete<br>Estimated time left<br>Restored<br>Elapsed time<br>Transfer rate | 8.1.8:443)<br>0 sec<br>2.33M (1 file)<br>6 sec<br>3.84Mbit/s | • 🖪          |
|               |                                                                                                    |                                                              | Close Help   |

7. Open Computer to check the volume situation. If restore the F:\ drive to E:\ drive, after successful restoration you will find that the contents in E:\ drive will be exactly the same with the contents in F:\ drive.

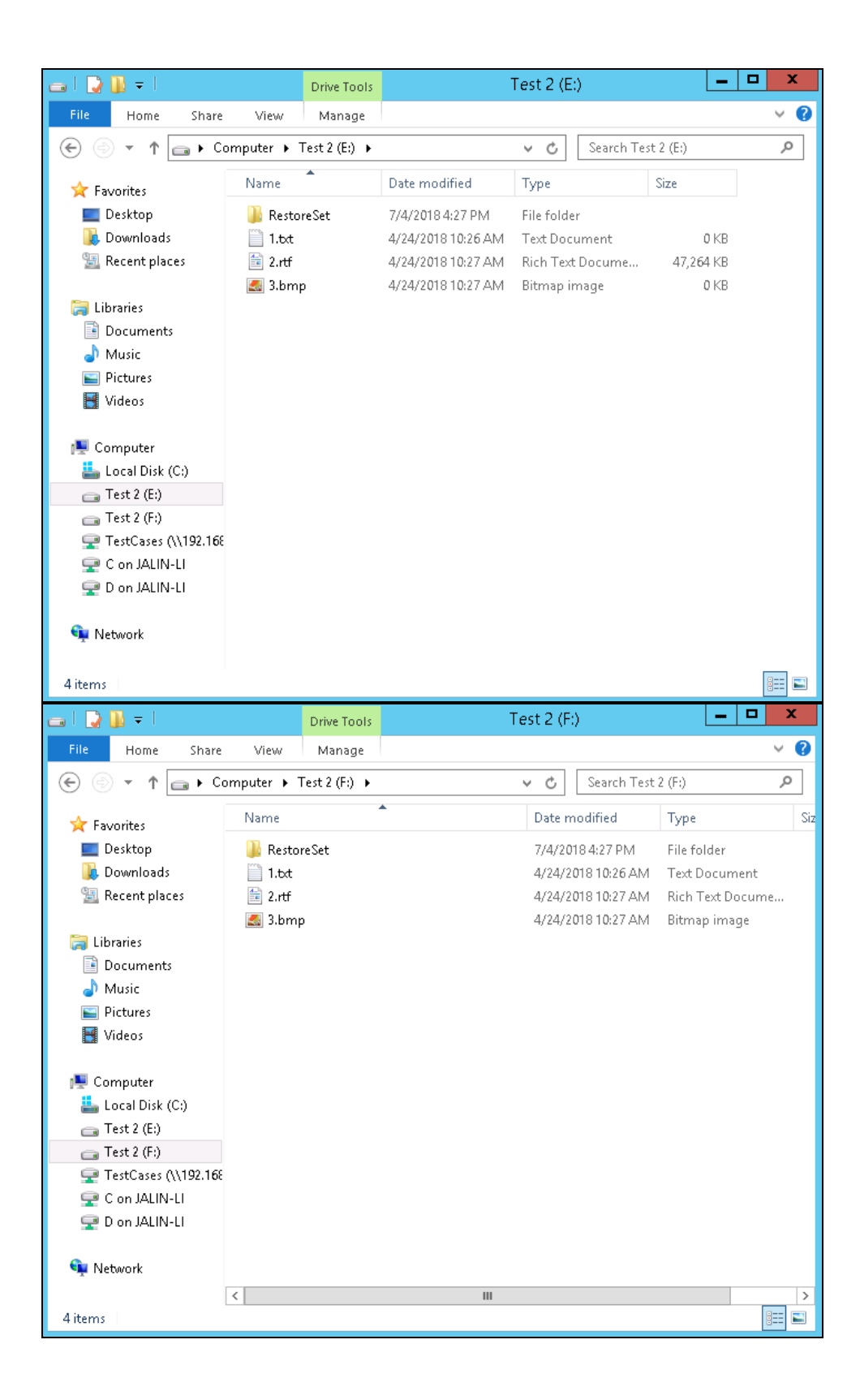

## 5.2 Restore to System Volume

Below are the steps for restore process.

- 1. Open ShadowProtect wizard.
- 2. Click **Disk Map** to check current disk situation.

| 9                                                                                                    |                                                                                 | Snado                                   | wProtect           |           |           |                |                 |
|----------------------------------------------------------------------------------------------------|---------------------------------------------------------------------------------|-----------------------------------------|--------------------|-----------|-----------|----------------|-----------------|
| File Tasks View Tools Help                                                                           |                                                                                 |                                         |                    |           |           |                |                 |
| Tarke                                                                                                | Disk 🖉 🎾 🖉                                                                      | Map 📋 Task Mana                         | ger                |           |           |                |                 |
| Backup Volume                                                                                        | S06.17 MB                                                                       | Boot (X:\)<br>506.17 MB NTFS            |                    |           | -         |                |                 |
| <ul> <li>Explore Backup Image</li> <li>Dismount Backup Image</li> <li>Verify Backup Image</li> </ul> | <ul> <li>Disk 0:</li> <li>VMware Virtual disk</li> <li>80.00 GB</li> </ul>      | Unallocated space<br>80.00 GB Not Forma | *፡ህ<br>tted        |           |           |                |                 |
| Tools (*)                                                                                            | CD-ROM 0:<br>* NECVMWar VMware<br>IDE CDR10<br>(Removable Media)                | DVD_ROM (D:\)<br>388.59 MB UDF          |                    |           |           |                |                 |
| HIR Configuration     HIR Configuration     Load Drivers     File Browser                            | <ul> <li>3.5" floppy, 1.44MB</li> <li>(Removable Media)</li> <li>0 B</li> </ul> |                                         |                    |           |           |                |                 |
| <ul> <li>Select Time Zone</li> <li>Keyboard Settings</li> <li>Refresh Volumes Info</li> </ul>        | <ul> <li>3.5" floppy, 1.44MB<br/>(Removable Media)<br/>0 B</li> </ul>           |                                         |                    |           |           |                |                 |
|                                                                                                    | Drive Letter Vo                                                                 | olume                                   | File System        | Size      | Used      | Partition Type | Partition Flags |
| lnfo 🍭                                                                                               | Disk 0: VMware Virt                                                             | tual disk                               |                    |           |           |                |                 |
| Computer Name:                                                                                       | *:\                                                                             | Unallocated space                       | Not Formatted      | 80.00 GB  | 80.00 GB  |                |                 |
| minint-dad7odj                                                                                       | CD-ROM 0: NECVM                                                                 | War VMware IDE CD                       | R10 (Removable Med | lia)      |           |                |                 |
| Ip Address: 169.254.191.46                                                                           | D:\                                                                             | DVD_ROM                                 | UDF                | 388.59 MB | 388.59 MB |                |                 |
| Time Zone: China Standard<br>Time                                                                    | Disk : Unknown Dis                                                              | k                                       |                    |           |           |                |                 |
|                                                                                                    | X:\                                                                             | Boot                                    | NTFS               | 506.17 MB | 2.43 MB   | Unknown        |                 |
| Status X                                                                                             |                                                                                 |                                         |                    |           |           |                |                 |
|                                                                                                    |                                                                                 |                                         |                    |           |           |                |                 |
|                                                                                                    |                                                                                 |                                         |                    |           |           |                |                 |
|                                                                                                    |                                                                                 |                                         |                    |           |           |                |                 |
|                                                                                                    |                                                                                 |                                         |                    |           |           |                |                 |
|                                                                                                    |                                                                                 |                                         |                    |           |           |                |                 |
|                                                                                                    |                                                                                 |                                         |                    |           |           |                |                 |
|                                                                                                    |                                                                                 |                                         |                    |           |           |                |                 |
|                                                                                                    | L                                                                               |                                         |                    |           |           |                | CAP NUM SCRL    |

3. Click Wizards and Restore Wizard to continue.

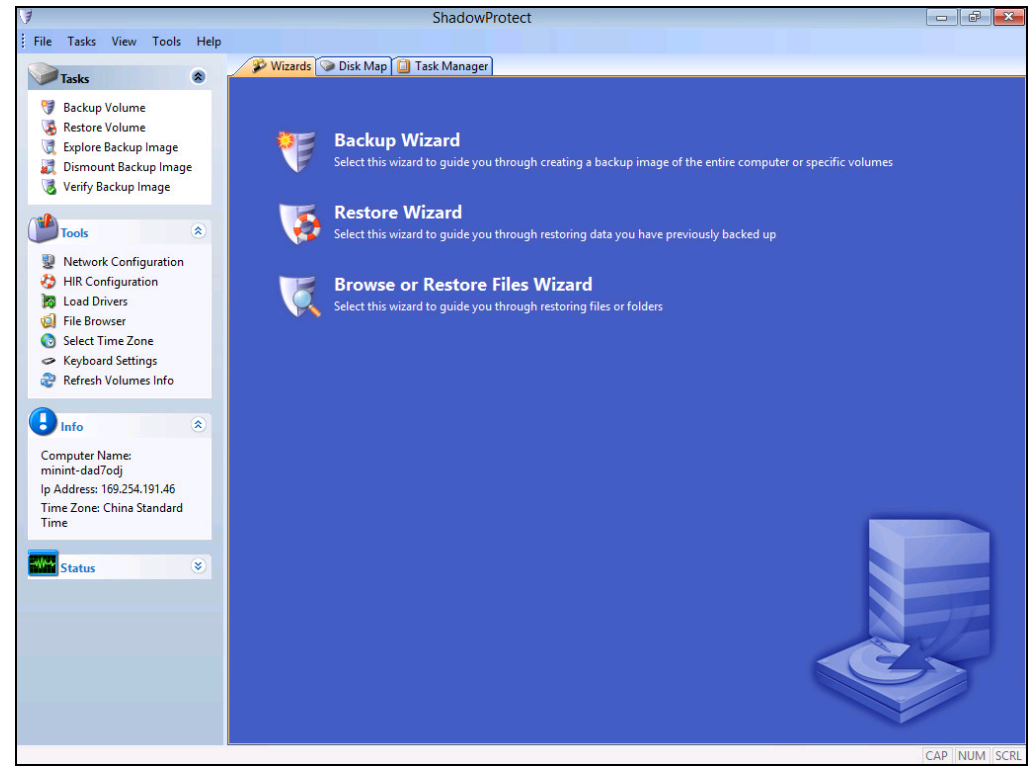

4. Click **Next** to continue.

| <b>B</b> | Restore Wizard                                                        | x |
|----------|-----------------------------------------------------------------------|---|
|          | Welcome to the Restore Wizard!                                        |   |
|          | This wizard will help you restore data you have previously backed up. |   |
| 4        | Press Next to continue                                                |   |
|          | < Back Next > Cancel                                                  |   |

5. Specify the restore type from "Restore", "Resume aborted restore", "Restore subsequent incremental" and "Finalize an HSR restore". Click **Next** to continue.

| •   |                                                                                                 | Restore Wizard | <b>×</b>   |
|-----|-------------------------------------------------------------------------------------------------|----------------|------------|
| Res | store type<br>Specify the restore type                                                          |                |            |
| •   | Restore<br>Resume aborted restore<br>Restore subsequent incrementals<br>Finalize an HSR restore |                |            |
|     |                                                                                                 | < Back Nex     | t > Cancel |

6. Click **Browse** to select the network location or local path which contains the backup image and select the backup image you want to restore. Click **Next** to continue.

| Restore Wizard                                                         | <b>X</b>   |
|------------------------------------------------------------------------|------------|
| Backup Image To Restore<br>Select the backup image you want to restore | <b>S</b>   |
|                                                                        | Browse     |
|                                                                        |            |
|                                                                        |            |
|                                                                        |            |
|                                                                        |            |
| < Back Next                                                            | t > Cancel |

7. Enter the backup image encryption password. The page will be shown only if the encryption feature was enabled during creating backup set. Click **OK** to continue.

| ShadowProtect                          |                                                         |
|----------------------------------------|---------------------------------------------------------|
| Please enter the backup image password |                                                         |
|                                        |                                                         |
|                                        |                                                         |
| ОК                                     |                                                         |
|                                        | ShadowProtect Please enter the backup image password OK |

8. Verify current selection or select another point in time. Click **Next** to continue.

| 3                          |                                              | Restore Wizard           |          | ×        |
|----------------------------|----------------------------------------------|--------------------------|----------|----------|
| Backup Ima<br>Select the b | ge To Restore<br>backup image you want to re | store                    |          | <b>S</b> |
| Q:\Jalin\C_Vo              | l-b001.spf                                   |                          |          | Browse   |
| Image File<br>File format  | e Properties                                 | ShadowProtect image file | ^        |          |
| Volume Si                  | ze                                           | 39.66 GB                 | 39.66 GB |          |
| 39.99 GB                   | NTFS<br>350.00 MB                            | NTFS*<br>39.66 GB        |          |          |
|                            |                                              | < Back                   | Next >   | Cancel   |

9. Select the system volume as restore destination. Click **Next** to continue.

| 3    |                                   |                                 | Rest                     | ore Wizard  |           |                | ×               |
|------|-----------------------------------|---------------------------------|--------------------------|-------------|-----------|----------------|-----------------|
| R    | testore Destin<br>Select the volu | nation<br>Ime or free space whe | ere you want to restore  | your backup |           |                |                 |
|      |                                   |                                 |                          |             |           |                | 2 🔲 🖬           |
|      | Drive Letter                      | Volume                          | File System              | Size        | Used      | Partition Type | Partition Flags |
|      | Disk 0: VMwa                      | are Virtual disk                |                          |             |           |                |                 |
| Ø    | C:\                               | 📀 New Volum                     | e NTFS                   | 80.00 GB    | 101.22 MB | NTFS           | Pri             |
|      | Disk : Unknow                     | wn Disk                         |                          |             |           |                |                 |
|      | X:\                               | ter Boot                        | NTFS                     | 508.90 MB   | 2.43 MB   | Unknown        |                 |
| Note | e: You can right                  | dick on a volume and            | delete it to create free | space.      |           |                |                 |
|      |                                   |                                 |                          | < Back      | N         | lext >         | Cancel          |

#### NOTE

Please kindly note that the backup image files selected for restore cannot be contained in the system volume as the backup image files selected for restore cannot be contained in the volume selected for restore, otherwise there will be error prompted.

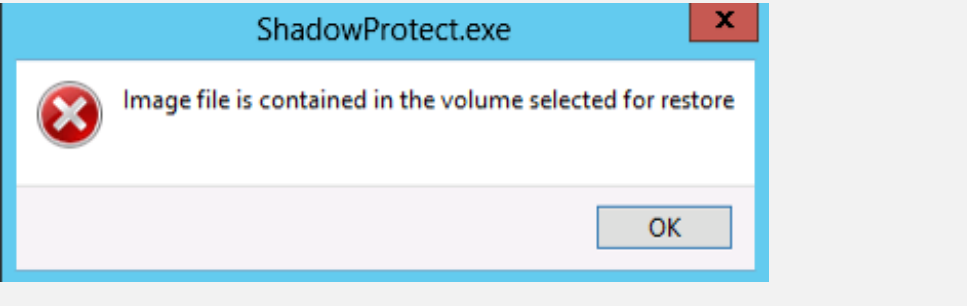

10. Specify the finalization options.

|                                                                         |                                                                                |                                                         |                                              | 6                                            |
|-------------------------------------------------------------------------|--------------------------------------------------------------------------------|---------------------------------------------------------|----------------------------------------------|----------------------------------------------|
| Finalize the volume at the end                                          | d of this restore                                                              |                                                         |                                              |                                              |
| The volume will not be usable<br>from the same backup set car<br>(HSR). | by users or applications until it is fin<br>be restored to the volume at a fut | alized. If the volume is n<br>ire time. This staging of | ot finalized then so<br>the restore is calle | ubsequent incrementa<br>ed HeadStart Restore |
|                                                                         |                                                                                |                                                         |                                              |                                              |
| Use .HSR file for finalization                                          |                                                                                |                                                         |                                              |                                              |
| Use .HSR file for finalization                                          |                                                                                |                                                         |                                              | Browse                                       |

11. Specify the restoration options.

| 8                                                                                                    | Restore Wizard                                        | ×      |
|----------------------------------------------------------------------------------------------------|-------------------------------------------------------|--------|
| Specify the restoration options                                                                                                    |                                                       |        |
| MBR and Track Zero Options  Set partition active  Restore MBR  Restore MBR from the image file  Restore original Windows MBR  Restore disk signature  Restore Disk Hidden Track | Windows Vista, 2008                                   | ~      |
| Hardware Independent Restore Options Use Hardware Independent Restore ( Advanced                                                                                                | when restoring to a different computer) < Back Next > | Cancel |

- i. Set Partition Active This will make the restored drive the active partition (the drive that the machine boots from).
- ii. Restore MBR Restore the master boot record.

The master boot record is contained in the first sector of the first physical hard drive; it consists of a master boot program and a partition table that describes the disk partitions.

The master boot program looks at the partition table to see which primary partition is active. It then starts the boot program from the boot sector of the active partition.

You can restore the MBR from the image file that was saved with the backup image or you can restore an original Windows MBR.

iii. Restore disk signature - Restores the original physical disk signature of the hard drive.

Disk signatures are included in Windows Server 2003, and are necessary before the hard drive can be used.

iv. Restore Disk Hidden Track - Restore the first 63 sectors of a drive, some boot loaded applications required this for the system to boot.

Click **Next** to start the restore process.

12. The following screen with the status: **Completed** shows when the restoration is completed.

| J                                                                                                    | ShadowProtect                                                                                                    |             |
|----------------------------------------------------------------------------------------------------|----------------------------------------------------------------------------------------------------|-------------|
| File Tasks View Tools Help                                                                                                    |                                                                                                    |             |
| Tasks 🛞                                                                                                    | Wizards Disk Map                                                                                                    |             |
| <ul> <li>Backup Volume</li> <li>Restore Volume</li> <li>Explore Backup Image</li> <li>Dismount Backup Image</li> <li>Verify Backup Image</li> </ul>                                                 | Volume C: (New Volume) Restore  Source Image: Q: Valin\C_Vol-b001.spf  Destination Volume: C:\ (New Volume)  Status: Completed  Total Time: 4 minute(s),41 second(s)  Show Details  Close  Close | Completed 💲 |
| <ul> <li>Network Configuration</li> <li>HIR Configuration</li> <li>Load Drivers</li> <li>File Browser</li> <li>Select Time Zone</li> <li>Keyboard Settings</li> <li>Refresh Volumes Info</li> </ul> |                                                                                                    |             |
| linfo 🔹                                                                                                    |                                                                                                    |             |
| Computer Name:<br>minint-rudof8k<br>Ip Address: 10.1.0.228<br>Time Zone: China Standard<br>Time                                                                                                    |                                                                                                    |             |
| Status 🛞                                                                                                    |                                                                                                    |             |
|                                                                                                    |                                                                                                    |             |
|                                                                                                    |                                                                                                    |             |
|                                                                                                    |                                                                                                    |             |
|                                                                                                    |                                                                                                    |             |

13. Click **Show details** to check the restore details.

| Tasks     View     Tools     Help       Tasks     Image     Image       Backup Volume     Image     Image       Explore Backup Image     Image     Image       Verify Backup Image     Image     Image       Tools     Image       Network Configuration | Wizards Dis<br>Source:<br>Destination:<br>Timing<br>23-Apr-2018 09:47:18<br>23-Apr-2018 09:47:18          | ik Map 🔲 Ti<br>Q:\Jalin\C_Vo<br>C:\ (New Volu<br>Module<br>sbrest | ask Manage<br>ol-b001.spf<br>ume)<br>Code | Volume Restore - Completed                                                      |  |
|----------------------------------------------------------------------------------------------------|----------------------------------------------------------------------------------------------------|-------------------------------------------------------------------|-------------------------------------------|---------------------------------------------------------------------------------|--|
| Tasks     Image       Backup Volume     Restore Volume       Explore Backup Image     Image       Dismount Backup Image     Image       Verify Backup Image     Image       Tools     Image       Network Configuration                                  | Source:<br>Destination:<br>Timing<br>23-Apr-2018 09:47:18<br>23-Apr-2018 09:47:18<br>23-Apr-2018 09:47:18 | ek Map                                                            | ask Manage<br>ol-b001.spf<br>ume)<br>Code | Volume Kestore - Lompleted                                                      |  |
| Backup Volume<br>Restore Volume<br>Dismount Backup Image<br>Verify Backup Image<br>Tools                                                                                                    | Source:<br>Destination:<br>Timing<br>23-Apr-2018 09:47:18<br>23-Apr-2018 09:47:18<br>23-Apr-2018 09:47:18 | Q:\Jalin\C_Vo<br>C:\ (New Volu<br>Module<br>sbrest                | ol-b001.spf<br>ume)<br>Code               | •                                                                               |  |
| Backup Volume     Backup Volume     Explore Backup Image     Dismount Backup Image     Verify Backup Image     Tools     Network Configuration                                                                                                    | Destination:<br>Timing<br>23-Apr-2018 09:47:18<br>23-Apr-2018 09:47:18<br>23-Apr-2018 09:47:18            | C:\(New Volu<br>Module<br>sbrest                                  | ume)<br>Code                              |                                                                                 |  |
| Restore Volume     Explore Backup Image     Dismount Backup Image     Verify Backup Image     Tools     Network Configuration                                                                                                    | Timing<br>23-Apr-2018 09:47:18<br>23-Apr-2018 09:47:18<br>23-Apr-2018 09:47:18                            | Module<br>sbrest                                                  | Code                                      | La composição                                                                   |  |
| Explore Backup Image Dismount Backup Image Verify Backup Image Tools Network Configuration                                                                                                    | Timing<br>23-Apr-2018 09:47:18<br>23-Apr-2018 09:47:18<br>23-Apr-2018 09:47:18                            | Module<br>sbrest                                                  | Code                                      |                                                                                 |  |
| Dismount Backup Image<br>Verify Backup Image                                                                                                    | 23-Apr-2018 09:47:18<br>23-Apr-2018 09:47:18<br>23-Apr-2018 09:47:18                                      | sbrest                                                            |                                           | Message                                                                         |  |
| Verify Backup Image                                                                                                    | 23-Apr-2018 09:47:18<br>23-Apr-2018 09:47:18                                                              |                                                                   | 109                                       | image has no comment                                                            |  |
| Tools (*)<br>Network Configuration                                                                                                    | 23-Apr-2018 09:47:18                                                                                      | sbrest                                                            | 109                                       | mount point GUID of the original volume: {136FE244-5B13-11E7-93E8-806E6F6E6963} |  |
| Tools (*)<br>Network Configuration                                                                                                    | State of the state of the state of the                                                                    | sbrest                                                            | 109                                       | original disk C/H/S = 5221/255/63 partition #2                                  |  |
| Tools (*)<br>Network Configuration                                                                                                    | 23-Apr-2018 09:47:18                                                                                      | sbrest                                                            | 109                                       | image created on:                                                               |  |
| Network Configuration                                                                                                    | 23-Apr-2018 09:47:18                                                                                      | sbrest                                                            | 109                                       | - OS version 6.02 build 9200                                                    |  |
| Network Configuration                                                                                                    | 23-Apr-2018 09:47:18                                                                                      | sbrest                                                            | 109                                       | - machine W2K12STD (172.16.10.34) MAC 00:0C:29:3E:84:4A                         |  |
|                                                                                                    | 23-Apr-2018 09:47:18                                                                                      | sbrest                                                            | 109                                       | - corelogic version 5.0.239.38915                                               |  |
| HIR Configuration                                                                                                    | 23-Apr-2018 09:47:18                                                                                      | sbrest                                                            | 109                                       | - mount point list: C:\                                                         |  |
| Load Drivers                                                                                                    | 23-Apr-2018 09:47:18                                                                                      | sbrest                                                            | 107                                       | partition type for a target: 7                                                  |  |
| File Browser                                                                                                    | 23-Apr-2018 09:47:18                                                                                      | sbrest                                                            | 112                                       | NTFS file system was recognized in the image                                    |  |
| Select Time Zone                                                                                                    | 23-Apr-2018 09:51:51                                                                                      | sbfile                                                            | 112                                       | file smb://\\?\Q:\Jalin\C_Vol-b001.spf done                                     |  |
| K I IC II                                                                                                    | 23-Apr-2018 09:51:51                                                                                      | sbfile                                                            | 109                                       | reader finished                                                                 |  |
| <ul> <li>Reyboard Settings</li> </ul>                                                                                                    | 23-Apr-2018 09:51:51                                                                                      | sbfile                                                            | 109                                       | fini done                                                                       |  |
| Refresh Volumes Info                                                                                                    | 23-Apr-2018 09:51:51                                                                                      | sbcrypt                                                           | 109                                       | tail started                                                                    |  |
|                                                                                                    | 23-Apr-2018 09:51:51                                                                                      | sbcrypt                                                           | 109                                       | fini done                                                                       |  |
|                                                                                                    | 23-Apr-2018 09:51:52                                                                                      | sbrest                                                            | 109                                       | data CRC is OK                                                                  |  |
| inio 🕚                                                                                                    | 23-Apr-2018 09:51:52                                                                                      | sbrest                                                            | 200                                       | OK \\?\Volume{f263e447-4718-19e8-87a0-806e6f6e6963}                             |  |
| omputer Name:                                                                                                    | 23-Apr-2018 09:51:52                                                                                      | sbrest                                                            | 107                                       | target volume will be set to partition type 7                                   |  |
| inint-rudof8k                                                                                                    | 23-Apr-2018 09:51:53                                                                                      | sbrest                                                            | 112                                       | extended the volume to the full size of 81919MB                                 |  |
| Address: 10.1.0.228                                                                                                    | 23-Apr-2018 09:51:53                                                                                      | sbrest                                                            | 109                                       | fini done                                                                       |  |
| me Zone: China Standard                                                                                                    | 23-Apr-2018 09:51:53                                                                                      | sptask                                                            | 114                                       | Process finished successfully                                                   |  |
| me                                                                                                    | 23-Apr-2018 09:51:53                                                                                      | sptask                                                            | 200                                       | Partition set active                                                            |  |
|                                                                                                    | 23-Apr-2018 09:51:53                                                                                      | sptask                                                            | 200                                       | MBR boot code of the disk <vmware disk="" virtual=""> restored</vmware>         |  |
|                                                                                                    | 23-Apr-2018 09:51:53                                                                                      | sptask                                                            | 200                                       | First track of the disk <vmware disk="" virtual=""> restored</vmware>           |  |
| Status 🙁                                                                                                    | 23-Apr-2018 09:51:54                                                                                      | sptask                                                            | 110                                       | System BCD was found                                                            |  |
|                                                                                                    | 23-Apr-2018 09:51:55                                                                                      | sptask                                                            | 200                                       | System BCD was fixed                                                            |  |
|                                                                                                    | c                                                                                                    |                                                                   |                                           |                                                                                 |  |
|                                                                                                    | Sub                                                                                                    |                                                                   |                                           |                                                                                 |  |
|                                                                                                    | Total Time:                                                                                               | 4 minut                                                           | e(s),41 seco                              | und(s)                                                                          |  |

Or click **Close** to finish the restore process.

14. Go back to **Disk Map** to check current disk situation. You will find C drive has been restored.

| 1                               |                                                                                                    |                                                                                                    | Shadow                                                | Protect      |                       |                     |                 | - 6 🔀           |
|---------------------------------|----------------------------------------------------------------------------------------------------|----------------------------------------------------------------------------------------------------|-------------------------------------------------------|--------------|-----------------------|---------------------|-----------------|-----------------|
| File File                       | Tasks View Tools Hel                                                                                                    | 2                                                                                                    |                                                       |              |                       |                     |                 |                 |
|                                 |                                                                                                    | 🜮 Wizards 🎯 Disk                                                                                                    | Map 📋 Task Manager                                    | ]            |                       |                     |                 |                 |
|                                 | Tasks 🛞                                                                                                    | S<br>Halaasun Diala                                                                                                    |                                                       |              |                       |                     |                 |                 |
| <b>9</b>                        | Backup Volume                                                                                                    | \$ 506.16 MB                                                                                                    | 506.16 MB NTFS                                        |              |                       |                     |                 |                 |
|                                 | Restore Volume                                                                                                    | Di-h 0                                                                                                    |                                                       |              |                       |                     |                 |                 |
|                                 | Explore Backup Image                                                                                                    | VMware Virtual disk                                                                                                    | No Label (C:\)                                        |              |                       |                     |                 |                 |
| 8                               | Verify Backup Image                                                                                                    | ^ 80.00 GB                                                                                                    | 80.00 GB NTFS Active                                  |              |                       |                     |                 |                 |
|                                 |                                                                                                    | OCD-ROM 0:                                                                                                    |                                                       |              |                       |                     |                 |                 |
|                                 | Tools                                                                                                    | ♠ NECVMWar VMware<br>IDE CDR10                                                                                                    |                                                       |              |                       |                     |                 |                 |
|                                 | Network Configuration                                                                                                    | (Removable Media)                                                                                                    |                                                       |              |                       |                     |                 |                 |
| - 🏷                             | HIR Configuration                                                                                                    | 3.5" floppy, 1.44MB                                                                                                    |                                                       |              |                       |                     |                 |                 |
| 10                              | Load Drivers                                                                                                    | (Removable Media)                                                                                                    |                                                       |              |                       |                     |                 |                 |
|                                 | File Browser                                                                                                    | 2                                                                                                    |                                                       |              |                       | -                   |                 |                 |
|                                 | Keyboard Settings                                                                                                    |                                                                                                    |                                                       |              |                       |                     |                 |                 |
| 2                               | Refresh Volumes Info                                                                                                    | 0 B                                                                                                    |                                                       |              |                       |                     |                 |                 |
|                                 |                                                                                                    |                                                                                                    |                                                       | Cile Custom  | Cine                  | lussa.              | Destition Trees | la con co       |
|                                 |                                                                                                    | Drive Letter Vo                                                                                                    | blume                                                 | rife System  | 3120                  | Used                | Partition Type  | Partition Flags |
| Θ                               | Info 🏾 🎗                                                                                                    | Drive Letter     Vo     Disk 0: VMware Virt                                                                                                    | tual disk                                             | rite system  | 5120                  | Usea                | Partition Type  | Partition Flags |
| <b>B</b>                        | Info 🔹                                                                                                    | Drive Letter Vieware Vieware Viewa | tual disk<br>No Label                                 | NTFS         | 80.00 GB              | 20.31 GB            | NTFS            | Act Pri         |
| Co                              | Info   mputer Name: nint-rudof8k                                                                                                    | Disk 0: VMware Viri     Disk 1: Unknown Disk                                                                                                    | blume ji<br>tual disk<br>≱ No Label i<br>k            | NTFS         | 80.00 GB              | 20.31 GB            | NTFS            | Act, Pri        |
| Co<br>mii<br>Ip /<br>Tin        | Info  © Imputer Name: nint-rudof8k Address: 10.1.0.228 me Zone: China Standard                                                                                                    | Disk 0: VMware Viri     Disk 1: Unknown Dis     X:\                                                                                                    | tual disk<br>No Label<br>k<br>Boot I                  | NTFS         | 80.00 GB              | 20.31 GB<br>2.43 MB | NTFS<br>Unknown | Act,Pri         |
| Co<br>mii<br>Ip J<br>Tin<br>Tin | Info  © Imputer Name: nint-rudof8k Address: 10.1.0.228 me Zone: China Standard me                                                                                                    | Dixe Letter  Disk 0: VMware Virt  Disk 1: Unknown Dis X:\                                                                                                    | tual disk<br>> No Label<br>k<br>Boot I                | NTFS         | 80.00 GB<br>506.16 MB | 20.31 GB<br>2.43 MB | NTFS<br>Unknown | Act,Pri         |
| Co<br>mii<br>Ip /<br>Tin<br>Tin | Info  © Imputer Name: nint-rudof8k Address: 10.1.0.228 me Zone: China Standard me                                                                                                    | Drive Letter Vit Disk 0: VMware Vir                                                                                                    | tual disk<br>> No Label<br>k<br>Boot I                | NTFS         | 80.00 GB<br>506.16 MB | 20.31 GB<br>2.43 MB | NTFS<br>Unknown | Act.Pri         |
| Co<br>miu<br>Ip J<br>Tin<br>Tin | Info  © mputer Name: nint-rudof8k Address: 10.1.0.228 me Zone: China Standard me Status ©                                                                                                    | Drive Letter vo<br>Disk 0: VMware Viri<br>Disk 0: VMware Viri<br>Disk : Unknown Dis<br>X\                                                                                                    | tual disk<br>≱ No Label<br>k<br>≱ Boot I              | NTFS<br>NTFS | 80.00 GB<br>506.16 MB | 20.31 GB<br>2.43 MB | NTFS<br>Unknown | Act,Pri         |
| Co<br>miu<br>Ip J<br>Tin<br>Tin | Info  © mputer Name: nint-rudof8k Address: 10.1.0.228 me Zone: China Standard me Status © Status © Sta | Drive Letter vo<br>Disk 0: VMware Viri<br>Disk 0: VMware Viri<br>Disk : Unknown Dis<br>X\                                                                                                    | tual disk<br>■ No Label I<br>k<br>■ Boot I            | NTFS         | 80.00 GB<br>506.16 MB | 20.31 GB<br>2.43 MB | NTES<br>Unknown | Act.Pri         |
| Co<br>min<br>lp J<br>Tin<br>Tin | Info  © mputer Name: nint-rudof8k Address: 10.1.0.228 me Zone: China Standard me Status                                                                                                    | Drive Letter vo<br>Disk 0: VMware Viri<br>Disk 0: VMware Viri<br>Disk : Unknown Dis<br>X\                                                                                                    | tual disk<br>9 No Label<br>1<br>9 Boot I              | NTES         | 506.16 MB             | 20.31 GB<br>2.43 MB | Unknown         | ActPri          |
| Co<br>min<br>Ip J<br>Tin<br>Tin | Info  © mputer Name: mint-rudof8k Address: 10.1.0.228 me Zone: China Standard me Status                                                                                                    | Dive Letter vo<br>Disk 0: VMware Viri                                                                                                    | tual disk<br>9 No Label<br>1<br>9 Boot I              | NTFS         | 506.16 MB             | 20.31 GB<br>2.43 MB | Unknown         | ActPri          |
| Co<br>min<br>Ip /<br>Tin<br>Tin | Info  © imputer Name: nint-rudof8k Address: 10.1.0.228 me Zone: China Standard me Status  ©                                                                                                    | Disk 0: VMware Viri                                                                                                    | tual disk<br>tual disk<br>No Label I<br>k<br>≱ Boot I | NTFS         | 80.00 GB<br>506.16 MB | 20.31 GB            | NTFS<br>Unknown | Act.Pri         |
| Co<br>min<br>Ip J<br>Tin<br>Tin | Info (Example)<br>Imputer Name:<br>nint-rudof8k<br>Address: 10.10.228<br>me Zone: China Standard<br>me                                                                                                    | Disk 0: VMware Viri                                                                                                    | tualdisk<br>tualdisk<br>Notabel<br>k<br>≱Boot I       | NTFS         | 506,16 MB             | 20.31 GB<br>2.43 MB | NTFS<br>Unknown | Act.Pri         |
| Co<br>min<br>Ip J<br>Tin<br>Tin | Info (Example)<br>Imputer Name:<br>nint-rudof8k<br>Address: 10.10.228<br>me Zone: China Standard<br>me<br>Status (Example)                                                                                                    | Disk 0: VMware Viri                                                                                                    | tualdisk<br>tualdisk<br>Notabel<br>k<br>≱Boot I       | NTFS<br>NTFS | 506,16 MB             | 20.31 GB<br>2.43 MB | NTFS<br>Unknown | Act.Pri         |

15. Reboot the computer and open Computer to check the system volume. Ensure the data has been restored successfully.

## 6 Contact Ahsay

## 6.1 Technical Assistance

To contact Ahsay support representatives for technical assistance, visit the following website:

https://www.ahsay.com/jsp/en/contact/kbQuestion.jsp

Also use the Ahsay Knowledge Base for resource such as Hardware Compatibility List, Software Compatibility List, and other product information:

https://wiki.ahsay.com

## 6.2 Documentation

Documentations for all Ahsay products are available at:

https://www.ahsay.com/jsp/en/home/index.jsp?pageContentKey=ahsay\_downloads\_documen tation\_guides

You can send us suggestions for improvements or report on issues in the documentation, by contacting us at:

https://www.ahsay.com/jsp/en/contact/kbQuestion.jsp

Please specify the specific document title as well as the change required/suggestion when contacting us.